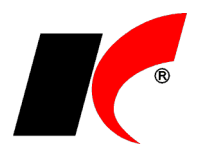

# Obsah

| Nastavení TCP/IP na PC na serveru              | 2  |
|------------------------------------------------|----|
| Nastavení brány firewall na serveru            | 3  |
| Nastavení služby SQL Server Browser na serveru | 5  |
| Nastavení ODBC na klientské stanici            | 6  |
| Místní a jazykové nastavení na klientském PC   | 1  |
| Přenos celého systému na jiný server           | 13 |
| Instalace vlastního MS SQL Serveru             | 14 |

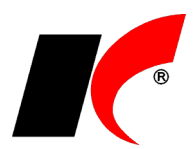

Pokud se v průběhu instalace vyskytne nějaký problém a instalace neskončí hláškou **Instalace dokončena**, **nepokoušejte se program odinstalovat ani znovu nainstalovat**, ale kontaktujte hot-line.

## Nastavení TCP/IP na PC na serveru

Protokol TCP/IP je nutné nastavit (pro síťový provoz), pokud je SQL Server a serverová část ekonomického systému firmy KELOC (dále jen systému) nainstalována na PC s klientským operačním systémem (běžné PC) nebo na serveru, jehož firewall je jiný než od MS ISA Server.

Spusťte Microsoft SQL Server 2012 – **SQL Server Configuration Manager**. V Protocols for KELSQLDATA přepněte **TCP/IP** do stavu **Enabled**,

| 1                                                                                                    | Sql Server Config                                                                                                | juration Manager                              | -                                        |  |
|----------------------------------------------------------------------------------------------------|----------------------------------------------------------------------------------------------------|-----------------------------------------------|------------------------------------------|--|
| Soubor Akce Zobra                                                                                                    | zit Nápověda                                                                                                    |                                               |                                          |  |
| Þ 🔿   🚈   🛅 🔒                                                                                                    | ?                                                                                                    |                                               |                                          |  |
| <ul> <li>SQL Server Configura</li> <li>SQL Server Service</li> <li>SQL Server Netwo</li> <li>SQL Native Client</li> <li>SQL Server Netwo</li> <li>SQL Server Netwo</li> </ul> | tion Manager (Local)<br>rk Configuration (32bit)<br>11.0 Configuration (32bit)<br>rk Configuration<br>KELSQLDATA | Protocol Name<br>Shared Memory<br>Named Pipes | Status<br>Enabled<br>Disabled<br>Enabled |  |
|                                                                                                    | TCP/IP – vlastnosti                                                                                              | ? ×                                           |                                          |  |
| Protocol IP Addresses                                                                                                    |                                                                                                    |                                               |                                          |  |
| TCP Dynamic Ports<br>TCP Port                                                                                                    | 0                                                                                                    | ^                                             |                                          |  |
| IP6  Active                                                                                                    | Yes                                                                                                    |                                               |                                          |  |
| Enabled<br>IP Address                                                                                                    | No<br>127.0.0.1                                                                                                  |                                               |                                          |  |
| TCP Dynamic Ports<br>TCP Port                                                                                                    | 0                                                                                                    |                                               |                                          |  |
| LIP7<br>Active                                                                                                    | Yes                                                                                                    |                                               |                                          |  |
| Enabled<br>IP Address                                                                                                    | No<br>fe80::5efe:192.                                                                                            | 168.16.25%14                                  |                                          |  |
| TCP Dynamic Ports<br>TCP Port                                                                                                    | 0                                                                                                    |                                               |                                          |  |
| IPAII<br>TCP Dynamic Ports                                                                                                    |                                                                                                    |                                               |                                          |  |
| TCP Port                                                                                                    | 1433                                                                                                    | ~                                             |                                          |  |
| TCP Port<br>TCP port                                                                                                    |                                                                                                    |                                               |                                          |  |
| OK                                                                                                    | Charge D                                                                                                    |                                               |                                          |  |

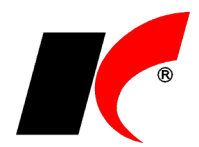

|     |                    | TCP/IP – vlastnosti | ? × |
|-----|--------------------|---------------------|-----|
| Pro | tocol IP Addresses |                     |     |
|     | General            |                     |     |
|     | Enabled            | Yes                 |     |
|     | Keep Alive         | 30000               |     |
|     | Listen All         | Yes                 | -   |

**Restartujte SQL Server** pomocí Nástroje pro správu – Služby – SQL Server (KELSQLDATA) – pravé tlačítko myši – Restartovat nebo restartujte počítač.

## Nastavení brány firewall na serveru

Do brány firewall je nutné přidat správné komunikační porty, pokud je SQL Server a serverová část systému nainstalována na PC s klientským operačním systémem (běžné PC).

V Ovládacích panelech spusťte Brána Windows firewall a zvolte Upřesnit nastavení. V levé části okna označte Příchozí pravidla a v pravé části spusťte Nové pravidlo. Postupně vytvořte dvě nová pravidla pro porty 1433 a 1434 podle obrázků:

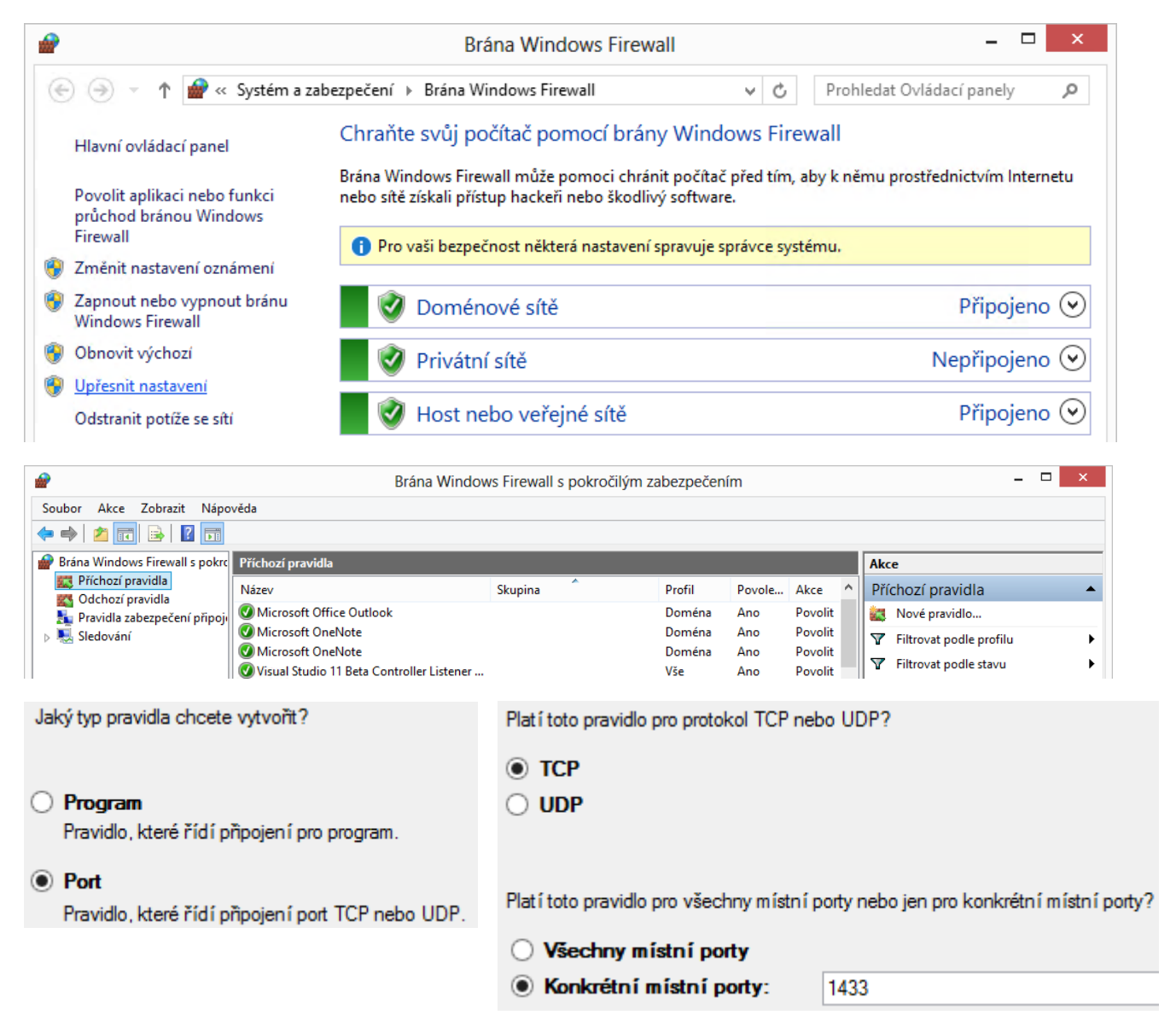

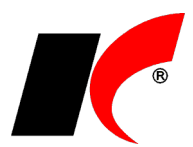

Kterou akci lze provést, splňuje-li připojení zadané podmínky?

#### Povolit připojení

Budou zahmuta připojení, která jsou chráněna protokolem IPsec, i připojení, která chráněna nejsou.

| Kdy pla | atítoto | pravidlo | 2 |
|---------|---------|----------|---|
|---------|---------|----------|---|

## ✓ Doména

Bude použito v případě, že je počítač připojen do své domény.

### ✓ Privátní

Bude použito v případě, že je počítač připojen k privátní síti, například doma nebo na pracovišti.

### Veřejný

Bude použito v případě, že je počítač připojen do veřejné skupiny v síti.

| Název:      |  |
|-------------|--|
| KelSQL 1433 |  |

### Port 1434:

| <i> </i>                           | Brána Windov                              | vs Firewall s pokro | čilým zabezpečen        | ím                |         |      | _ □                     | ×      |
|------------------------------------|-------------------------------------------|---------------------|-------------------------|-------------------|---------|------|-------------------------|--------|
| Soubor Akce Zobrazit Nápo          | ověda                                     |                     |                         |                   |         |      |                         |        |
| 🔶 🍬 🙇 🖬 📑 📴                        |                                           |                     |                         |                   |         |      |                         |        |
| Brána Windows Firewall s pokrc     | Příchozí pravidla                         |                     |                         |                   |         | 4    | Akce                    |        |
| Příchozí pravidla                  | Název                                     | Skupina             | Profil                  | Povole            | Akce    | ^    | Příchozí pravidla       | •      |
| Sledování                          | Microsoft Office Outlook                  |                     | Doména                  | Ano               | Povolit | 1    | 🐹 Nové pravidlo         |        |
|                                    | Microsoft OneNote                         |                     | Doména<br>Doména<br>Vše | Ano<br>Ano<br>Ano | Povolit | •    | Filtrovat podle profilu | •      |
|                                    | Visual Studio 11 Beta Controller Listener |                     |                         |                   | Povolit | •    | Filtrovat podle stavu   | •      |
| Jaký typ pravidla chcete           | vytvořt?                                  | Platí toto pra      | vidlo pro protoł        | col TCP           | nebo    | JDP  | ?                       |        |
|                                    |                                           | О ТСР               |                         |                   |         |      |                         |        |
| Program<br>Pravidlo, které řídí pi | řipojen í pro program.                    | UDP                 |                         |                   |         |      |                         |        |
| Port                               | Project and TCP poke LIDP                 | Platí toto pra      | vidlo pro všech         | nny míst          | ní port | / ne | bo jen pro konkrétní m  | lístní |

Pravidlo, které řídí připojení port TCP nebo UDP.

O Všechny místní porty

Konkrétní místní porty:

ní porty: 1434

Dále pokračujte stejně jako u portu 1433.

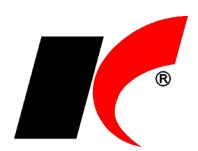

## Nastavení služby SQL Server Browser na serveru

Pokud z klientské stanice stále **nelze navázat spojení** s funkčním SQL serverem (ani po předcházejících nastaveních), nebo je **na serveru nainstalováno více SQL serverů**, zkontrolujte, zda je spuštěna služba **SQL Server browser**. Na Windows Serveru 2008 R2 Foundation musí být tato služba spuštěna v každém případě.

Spusťte Ovládací panely - Nástroje pro správu – Služby a zkontrolujte údaj ve sloupci Stav (viz obr.). Není-li **Spuštěno**, klikněte na službu pravým tlačítkem myši a zvolte Vlastnosti, nastavte Typ spouštění na Automaticky a stiskněte Spustit.

| Q.                        |                                                                              | Služby                                                                                   |                                                                      |                                  |                                     |                                                    | ×   |
|---------------------------|------------------------------------------------------------------------------|------------------------------------------------------------------------------------------|----------------------------------------------------------------------|----------------------------------|-------------------------------------|----------------------------------------------------|-----|
| Soubor Akce Zobrazit      | Nápověda                                                                     |                                                                                          |                                                                      |                                  |                                     |                                                    |     |
| 🗢 🄿 🔲 🖬 🗟 🗟               | ? 🖬 🕨 💷 🕪                                                                    |                                                                                          |                                                                      |                                  |                                     |                                                    |     |
| 🤹 Služby (místní počítač) | Služby (místní počítač)                                                      |                                                                                          |                                                                      |                                  |                                     |                                                    |     |
|                           | SQL Server Browser                                                           | Název                                                                                    | Popis                                                                | Stav                             | Typ spouštění                       | Účet pro přihlášen                                 | í ^ |
|                           | Zastavit službu<br>Pozastavit službu<br>Restartovat službu                   | SQL Server (KELSQLDATA)<br>SQL Server Agent (KELEXPRESS<br>SQL Server Agent (KELSQLDATA) | Provides storage, pr<br>Executes jobs, monit<br>Executes jobs, monit | Spuštěno                         | Automaticky<br>Zakázáno<br>Zakázáno | NT Service\MSSQL<br>Síťová služba<br>Síťová služba |     |
|                           | Popis:<br>Provides SQL Server connection<br>information to client computers. | SQL Server Browser  SQL Server VSS Writer  SSDP Discovery  <                             | Provides SQL Server<br>Provides the interfac<br>Vyhledá sťťová zaříz | Spuštěno<br>Spuštěno<br>Spuštěno | Automaticky<br>Automaticky<br>Ručně | Local Service<br>Local System<br>Local Service     | >   |
|                           | ∖Rozšířené ∕Standardní ∕                                                     |                                                                                          |                                                                      |                                  |                                     |                                                    |     |

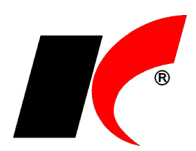

# Nastavení ODBC na klientské stanici

Pokud z klientské stanice (kde je nainstalován klient systému) nelze navázat spojení s funkčním SQL serverem, můžete zkusit založit datový zdroj ODBC.

Spusťte Ovládací panely - Nástroje pro správu – Zdroje dat ODBC (32bitové) a v záložce Uživatelské DSN stiskněte tlačítko Přidat...

| Trasování                  |                    | Sdružování připojen                                       | í                                                 | O rozhraní ODBC |
|----------------------------|--------------------|-----------------------------------------------------------|---------------------------------------------------|-----------------|
| Uživatelské DSN            |                    | Systémové DSN Souborové DSN                               |                                                   | Ovladače        |
| Název                      | Platforma          | Ovladač                                                   |                                                   | Pňdat           |
|                            |                    |                                                           |                                                   |                 |
| BASE Files                 | 32 bitů            | Microsoft Access dBASE D                                  | river (*.dbf, *.ndx, *.i                          |                 |
| dBASE Files<br>Excel Files | 32 bitů<br>32 bitů | Microsoft Access dBASE D<br>Microsoft Excel Driver (* xls | river (*.dbf, *.ndx, *.i<br>, *xlsx, *xlsm, *xlsb | Odebrat         |

| Vytvoření nového zdroje dat<br>Vyberte ovladač, pro který chcete vytvořit zdro                                                                                                    | ×<br>oj dat. |
|----------------------------------------------------------------------------------------------------|--------------|
| Název<br>Microsoft ODBC for Oracle<br>Microsoft Paradox Driver (*.db )<br>Microsoft Paradox-Treiber (*.db )<br>Microsoft Text Driver (*.txt; *.csv)<br>Microsoft Text-Treiber (*.txt; *.csv)<br>SQL Server<br>SQL Server<br>SQL Server Native Client 11.0<br>< | \            |
| <br>< Zpět Dokončit                                                                                                    | Stomo        |

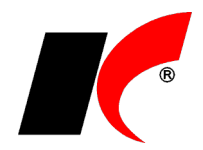

| <br>Tento průvodce vám pomůže vytvořit zdroj dat ODBC, který můžete<br>použít pro připojení k serveru SQL Server. | )    |
|----------------------------------------------------------------------------------------------------|------|
| Který název chcete pro zdroj dat použíť?<br>Název: KelSQLData                                                     |      |
| Jak chcete zdroj dat popsat?<br>Popis:                                                                            |      |
| Ke kterému serveru SQL Server se chcete připojit?                                                                 |      |
| Server: SBS\KelSQLData                                                                                            | ¥    |
|                                                                                                    |      |
| Dokončit Další > Stomo Nápov                                                                                      | /ěda |

Vyplňte Přihlašovací ID: keladmin a Heslo: heslo správce, které jste zadali při instalaci systému. Poté stiskněte tlačítko Konfigurace klienta a vypněte parametr Dynamicky určovat port.

|   | Vytvořit nový zdroj dat pro SQL Server                                                                                           |  |  |  |  |  |
|---|----------------------------------------------------------------------------------------------------|--|--|--|--|--|
|   | Jak bude SQL Server ověřovat pravost přihlašovacího ID?                                                                          |  |  |  |  |  |
| 5 | ○ Ověřen ím systémem Windows NT se síťovým přihlašovac ím ID                                                                     |  |  |  |  |  |
|   | • Ověřením serverem SQL Server s přihlašovacím ID a heslem                                                                       |  |  |  |  |  |
|   | Chcete-li změnit síťovou knihovnu používanou při komunikaci se<br>serverem SQL Server, klikněte na tlačítko Konfigurace klienta. |  |  |  |  |  |
|   | Konfigurace klienta_                                                                                                    |  |  |  |  |  |
|   | Připojit se k serveru SQL Server a získat výchozí nastavení pro<br>další konfiguraci                                             |  |  |  |  |  |
|   | Pňhlašovací ID: keladmin                                                                                                    |  |  |  |  |  |
|   | Heslo: •••••••                                                                                                    |  |  |  |  |  |
|   |                                                                                                    |  |  |  |  |  |
|   | < Zpět Další > Stomo Nápověda                                                                                                    |  |  |  |  |  |

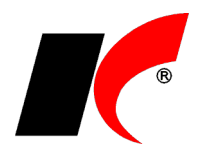

| Alias serveru:  | SBS\KelSQLData         |                |
|-----------------|------------------------|----------------|
| Síťové knihovny | Parametry připojení    |                |
| Named Pipes     | Název serveru:         | SBS\KelSQLData |
| TCP/IP          |                        |                |
| Multiprotocol   | Dynamicky určovat port |                |
| NWLink IPX/SPX  | Číslo portu:           | 1433           |
| 🔵 AppleTalk     |                        |                |
| Banyan VINES    |                        |                |
| ◯ VIA           |                        |                |
| 🔿 Jiné          |                        |                |

### Stiskem **OK** se vraťte do předchozího okna a stiskněte **2x** tlačítko **Další** a **Dokončit**.

| Vytvořit nový zdroj dat pro SQL Server ×                                                                                         |  |  |
|----------------------------------------------------------------------------------------------------|--|--|
| Jak bude SQL Server ověřovat pravost přihlašovacího ID?                                                                          |  |  |
| ○ Ověřením systémem Windows NT se síťovým přihlašovacím ID                                                                       |  |  |
| Ověřením serverem SQL Server s přihlašovacím ID a heslem                                                                         |  |  |
| Chcete-li změnit síťovou knihovnu používanou při komunikaci se<br>serverem SQL Server, klikněte na tlačítko Konfigurace klienta. |  |  |
| Konfigurace klienta                                                                                                    |  |  |
| Připojit se k serveru SQL Server a získat výchozí nastavení pro<br>další konfiguraci                                             |  |  |
| Přihlašovací ID: keladmin                                                                                                    |  |  |
| Heslo: •••••••                                                                                                    |  |  |
|                                                                                                    |  |  |
| < Zpět Další > Stomo Nápověda                                                                                                    |  |  |

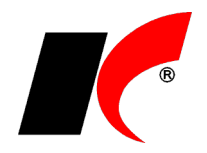

| Změnit výchozí databázi na:     master     Připojit název databázového souboru:                                                             |
|----------------------------------------------------------------------------------------------------|
| <ul> <li>Použít identifikátory ve standardu ANSI s uvozovkami</li> <li>Použít hodnoty Null, výplně a upozomění ve standardu ANSI</li> </ul> |
| Použít záložní SQL Server, pokud primární SQL Server není k<br>dispozici                                                                    |
|                                                                                                    |

| Změnit jazyk systémových zpráv serveru SQL Server na:     English                                  |   |
|----------------------------------------------------------------------------------------------------|---|
| Používat silné šifrování dat                                                                       |   |
| Převést znaková data<br>Použít místní nastavení při výstupu ve formátu měny, čísel, data a<br>času | I |
| Uložit dlouho probíhající dotazy do souboru protokolu:                                             |   |
| C:\Users\KELOCK~1.000\AppData\Local\Temp\Q Procházet                                               | t |
| Dlouho probíhající dotaz (milisekundy): 30000                                                      |   |
| Zaznamenat statistiku ovladače ODBC do souboru protokolu:                                          |   |
| C:\Users\KELOCK~1.000\AppData\Local\Temp\S Procházet                                               | t |
|                                                                                                    |   |
|                                                                                                    | _ |

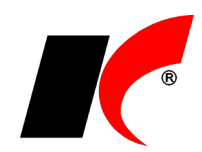

Pro otestování přístupu k SQL Serveru stiskněte Test zdroje dat.

| Nastavení ODBC pro Microsoft SQL Server                                                                                                    | × |
|----------------------------------------------------------------------------------------------------|---|
| Bude vytvořen nový zdroj dat ODBC s následující konfigurací:                                                                                                    |   |
| Verze ovladače ODBC pro Microsoft SQL Server: 06.02.9200                                                                                                    | ^ |
| Název zdroje dat: KelSQLData<br>Popis zdroje dat:<br>Server: NBPROG\KelSQLData<br>Databáze: (Default)<br>Jazyk: (Default)<br>Převést znaková data: Yes<br>Zaznamenávat dlouho probíhající dotazy: No<br>Zaznamenávat statistiku ovladače: No<br>Použít místní nastavení: No<br>Volba připravených příkazů: Smazat dočasné procedury při<br>odpojení<br>Použít záložní server: No<br>Použít identifikátory ve standardu ANSI s uvozovkami: Yes<br>Použít hodnoty Null, výplně a upozomění ve standardu ANSI: Yes<br>Šifrování dat: No |   |
|                                                                                                    | ~ |
| Test zdroje datOK Storno                                                                                                    | > |

| Test zdroje dat ODBC pro SQL Serve                                                                               | er |
|----------------------------------------------------------------------------------------------------|----|
| /ýsledky testu                                                                                                   |    |
| Verze ovladače ODBC pro Microsoft SQL Server:<br>06.02.9200                                                      | ^  |
| Probíhají testy připojitelnosti                                                                                  |    |
| Probíhá pokus o připojení.<br>Připojení bylo navázáno<br>Ověření nastavení voleb<br>Probíhá odpojení od serveru. |    |
| TESTY ÚSPĚŠNĚ DOKONČENY!                                                                                         |    |
|                                                                                                    |    |
|                                                                                                    |    |
|                                                                                                    |    |
|                                                                                                    | ~  |
|                                                                                                    |    |
| ОК                                                                                                    |    |

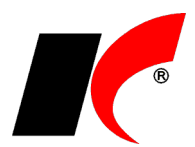

| LIZ: set al. J. J. D.C.N. |                                  | Sdružování připoje                                   | ní                                      | 0                  | rozhraní ODBC |
|---------------------------|----------------------------------|------------------------------------------------------|-----------------------------------------|--------------------|---------------|
| UZIVatelske DSN           |                                  | Systémové DSN                                        | Soubord                                 | vé DSN             | Ovladače      |
| ivatelské zdroje dat:     |                                  |                                                      |                                         |                    |               |
| Vázev                     | Platforma                        | Ovladač                                              |                                         |                    | Přidat        |
| BASE Files<br>Excel Files | 32 bitů<br>32 bitů<br>22/64 bitů | Microsoft Access dBASE<br>Microsoft Excel Driver (*: | Driver (*.dbf, *<br>kls, *.xlsx, *.xlsr | indx, *<br>n, *xls | Odebrat       |
| MS Access Database        | 32/64 bitů<br>32 bitů            | Microsoft Access Driver                              | (*.mdb, *.accdb                         | )                  | Konfigurovat  |
|                           |                                  |                                                      |                                         | >                  |               |
| ¢                         |                                  |                                                      |                                         |                    |               |

Pokud po nastavení ODBC nelze spustit ekonomický systém a OS klientské stanice je 64bitový, spusťte C:\Windows\SysWow64\**odbcad32.exe** a výše popsané nastavení ODBC proveďte znovu.

Pokud po nastavení ODBC stále nelze spustit ekonomický systém, upravte soubor **keloc.ini** v jeho kořenovém adresáři dle příkladu: Server=SBS,**1433**\KelSQLData (do názvu vašeho SQL serveru doplňte 1433).

## Místní a jazykové nastavení na klientském PC

Je-li na klientském PC nainstalován operační systém (Windows) v jiném než českém jazyce, nebo máte **problémy se správným zobrazením češtiny** v programu, proveďte nastavení podle obrázku. Nastavení naleznete v nabídce *Start – Nastavení – Ovládací panely – Místní a jazykové nastavení*:

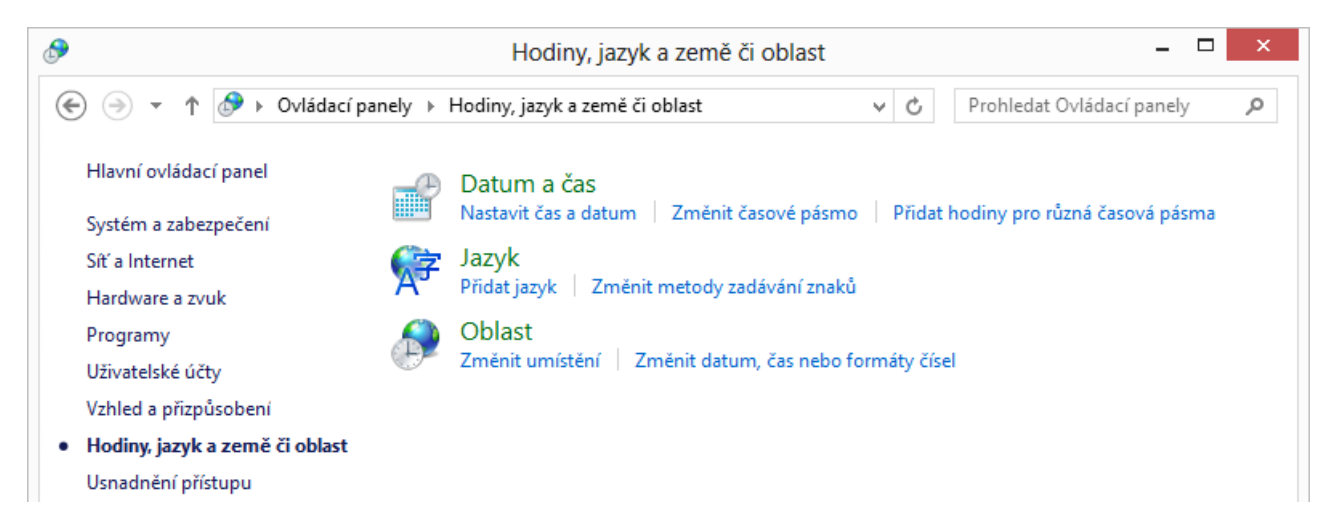

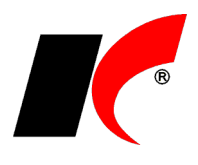

| ۶                            | Oblast                                                                                                    |
|------------------------------|----------------------------------------------------------------------------------------------------|
| Formáty                      | Místo Správa                                                                                                    |
| Úvod                         | lní obrazovka a nové uživatelské účty                                                                                                    |
| Um<br>obr                    | ožňuje zobrazit a zkopírovat mezinárodní nastavení na úvodní<br>azovku, do systémových účtů a do nových uživatelských účtů.                                                                                                    |
|                              | 🛞 Kopírovat nastavení                                                                                                    |
| – Jazyk<br>Tot<br>zob<br>Akt | pro programy nepodporující kod Unicode<br>o nastavení (místní nastavení systému) řídí jazyk používaný k<br>razování textu v programech nepodporujících kód Unicode.<br>uální jazyk pro programy nepodporující sadu Unicode:<br>Čeština (Česká republika) |
|                              | 😯 Změnit místní nastavení systému                                                                                                    |
|                              |                                                                                                    |
|                              |                                                                                                    |
|                              |                                                                                                    |
|                              | OK Stomo Použít                                                                                                    |

| <i>P</i>                                                                                              | Nastavení oblasti                                                                                                    | ×     |
|----------------------------------------------------------------------------------------------------|----------------------------------------------------------------------------------------------------|-------|
| Vyberte jazyk (místní n<br>textu v programech ne<br>všechny uživatelské úč<br>Aktuální místní nastavi | astavení systému), který má být používán k zobrazo<br>podporujících kód Unicode. Nastavení má vliv na<br>ty v počítači.<br>ení systému: | ování |
| Čeština (Česká republ                                                                                 | ika)                                                                                                    | ¥     |
|                                                                                                    | OK Storn                                                                                                    | 0     |

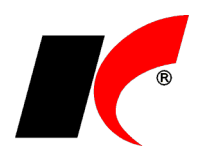

#### Nastavení ve Windows XP

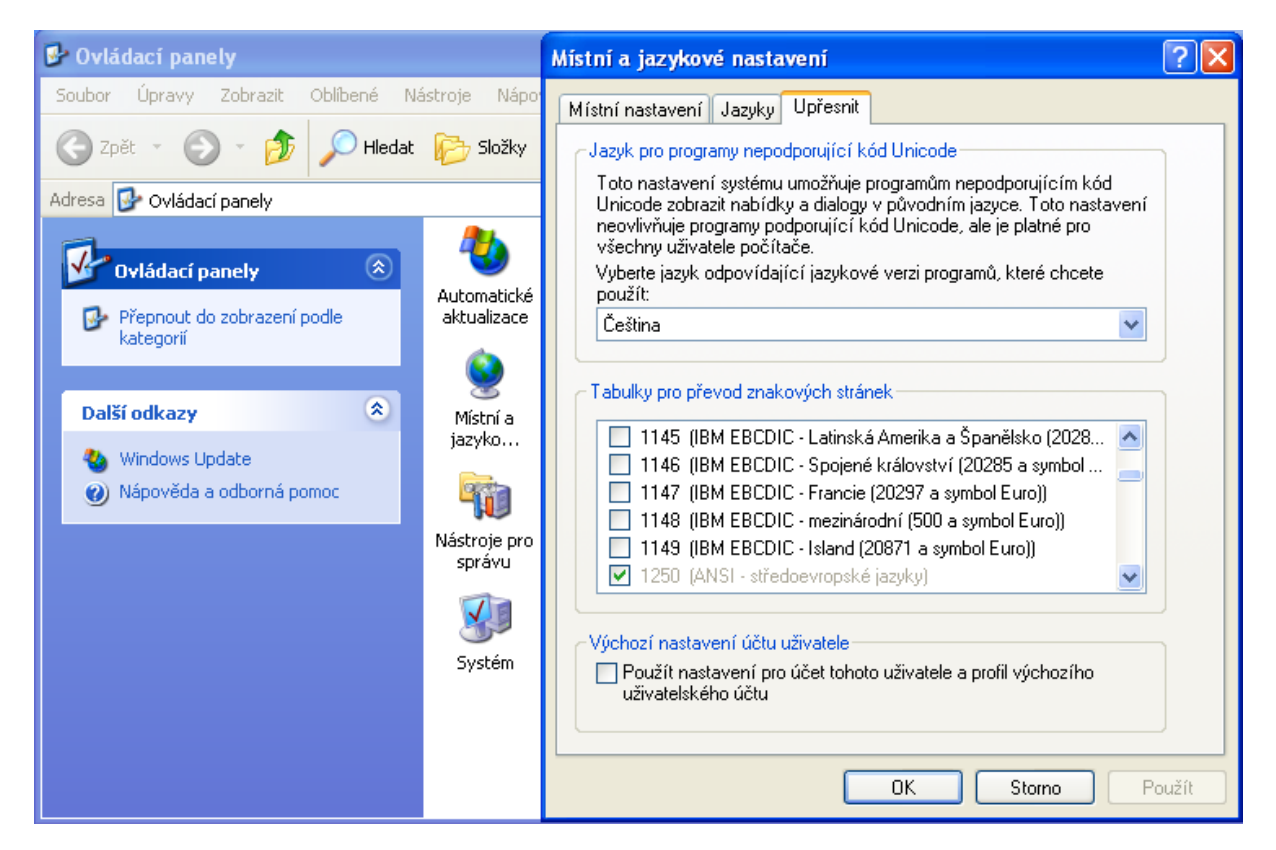

## Přenos celého systému na jiný server

### Postup přenosu:

- 1. Zazálohujte databázi Centrální správy (kelsys.trn) a firmy (vašefirma.trn).
- 2. Na nový server standardně nainstalujte SQL Server a ekonomický systém následovně:

Název databáze musí být shodný s původní databází! Nezakládejte žádné uživatele!!! - ani při instalaci, ani v nainstalovaném novém systému!

#### 2a. Přenášíte-li více firem, založte na novém serveru databáze všech firem se stejným názvem!

3. Obnovte databázi Centrální správy (kelsys.trn).

4. Obnovte databázi firmy (vašefirma.trn); databáze obsahuje i licenční klíč, který není nutné po přenosu znovu načítat.

5. V přehledu uživatelů editujte každého uživatele, vyplňte 2x jeho heslo, zapněte Znovu vytvořit uživatele a uložte.

6. Pro přenos uživatelských sestav a konfigurační souborů zkopírujte ze starého serveru na nový složku \Kel???\UserData včetně všech podsložek.

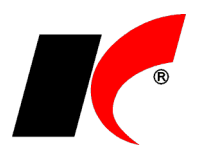

# Instalace vlastního MS SQL Serveru

Jako datová základna může být nainstalován **MS SQL Server 2005**, **2008R2**, **2012**, **2014** nebo vyšší. Při instalaci MS SQL Serveru je nutné dodržet následující nastavení (jako vzor použita instalace verze 2012, v jiných verzích může být odlišný vzhled oken):

| 1                                  | SC                           | L Server 2012 Setup                                        | ×    |  |
|------------------------------------|------------------------------|------------------------------------------------------------|------|--|
| Instance Configuratio              | n                            |                                                            |      |  |
| Specify the name and instance      | e ID for the instance of SQL | Server. Instance ID becomes part of the installation path. |      |  |
| Setup Support Rules                | O Default instance           |                                                            |      |  |
| Installation Type<br>License Terms | Named instance:              | KelSQLData                                                 |      |  |
| Feature Selection                  |                              |                                                            |      |  |
| Installation Rules                 | Instance ID:                 | KELSQLDATA                                                 |      |  |
| Instance Configuration             |                              |                                                            | 1    |  |
| Disk Space Requirements            | Instance root directory:     | C:\Program Files\Microsoft SQL Server                      | <br> |  |

Nastavení češtiny musí být **CZECH\_CI\_AS** (česky, case insensitive, accent sensitive). Pokud zde uděláte chybu, bude se muset SQL Server instalovat znovu!

| <b>t</b>                           | SQL Server 2012 Setup – 🗆 🗙                                                        |
|------------------------------------|------------------------------------------------------------------------------------|
| Server Configuration               | on All All All All All All All All All Al                                          |
| Specify the service accourt        | nts and collation configuration.                                                   |
| Setup Support Rules                | Service Accounts Collation                                                         |
| Installation Type<br>License Terms | Database Engine:                                                                   |
| Feature Selection                  | Czech_CI_AS Customize                                                              |
| Installation Rules                 | Czech, case-insensitive, accent-sensitive, kanatype-insensitive, width-insensitive |

Zvolte volbu **Mixed mode**. Zadané **heslo** (uživatele sa) budete potřebovat při vlastní instalaci ekonomického systému, dobře si jej tedy zapamatujte!

| 1                                                   | SQL Server 2012 Setup – 🗆 🗙                                                 |  |  |  |  |
|-----------------------------------------------------|-----------------------------------------------------------------------------|--|--|--|--|
| Database Engine Confi                               | guration                                                                    |  |  |  |  |
| Specify Database Engine auther                      | ntication security mode, administrators and data directories.               |  |  |  |  |
| Setup Support Rules                                 | Server Configuration Data Directories User Instances FILESTREAM             |  |  |  |  |
| Installation Type<br>License Terms                  | Specify the authentication mode and administrators for the Database Engine. |  |  |  |  |
| Feature Selection                                   | Authentication Mode                                                         |  |  |  |  |
| Installation Rules                                  | O Windows authentication mode                                               |  |  |  |  |
| Instance Configuration<br>Disk Space Requirements   | Mixed Mode (SQL Server authentication and Windows authentication)           |  |  |  |  |
| Server Configuration                                | Specify the password for the SQL Server system administrator (sa) account.  |  |  |  |  |
| Database Engine Configuration                       | Enter password:                                                             |  |  |  |  |
| Error Reporting<br>Installation Configuration Rules | Confirm password:                                                           |  |  |  |  |

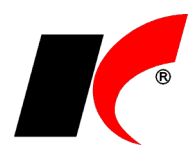

# Nastavení serveru v keloc.ini při potížích s přihlášením

Pokud se z klientské stanice nemůže program přihlásit (např. přes VPN), zkuste v souboru keloc.ini (v kořenovém adresáři aplikace na serveru) nastavit **IP adresu** místo jména počítače v části **Server=**.

Příklad: Server=192.168.1.10/KelSQLData